## **USB Stack Light Serial Communications**

- 1. Insert the USB cable of the stack light into the USB port of the PC
- 2. Open to the Control Panel and navigate to Hardware and Sound

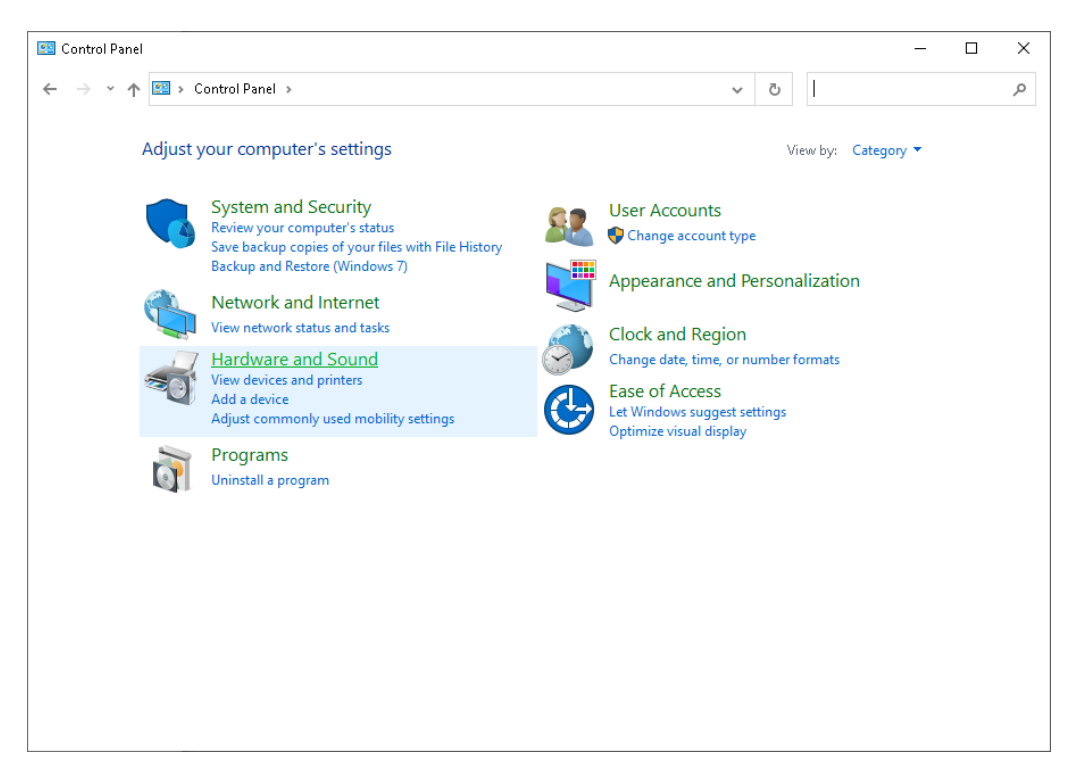

3. Click Device Manager under the Devices and Printers section

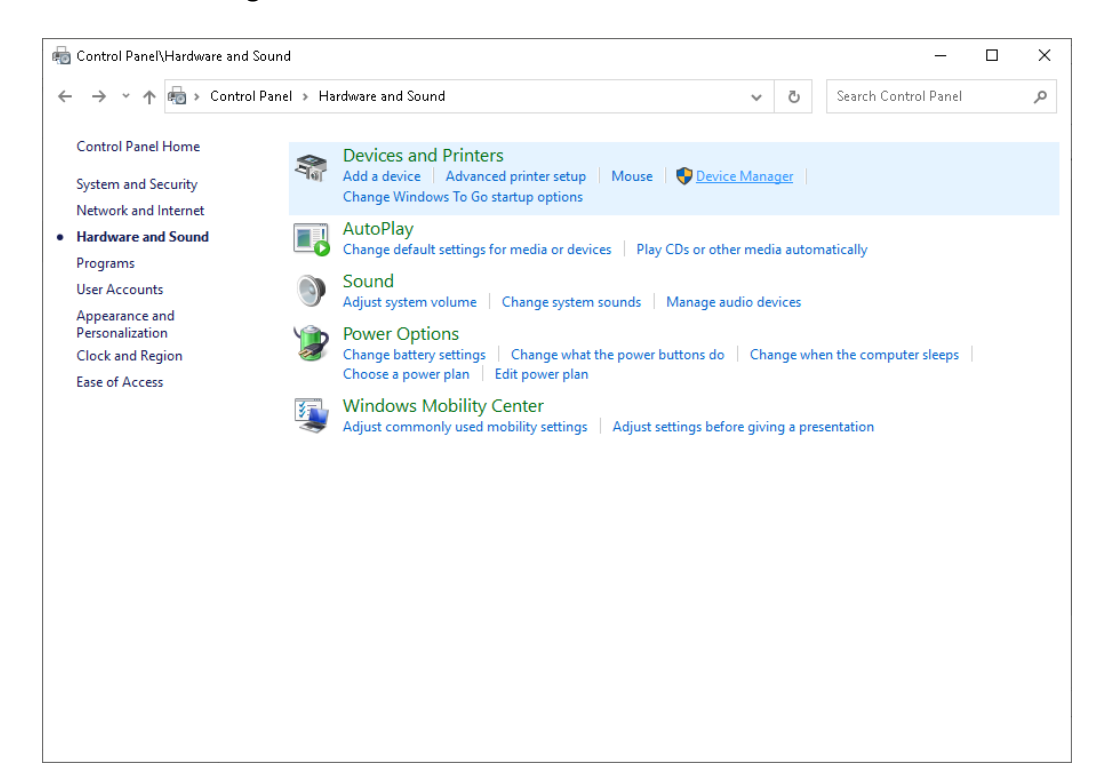

4. Maximize the Ports section and find the USB Serial Port name for your device

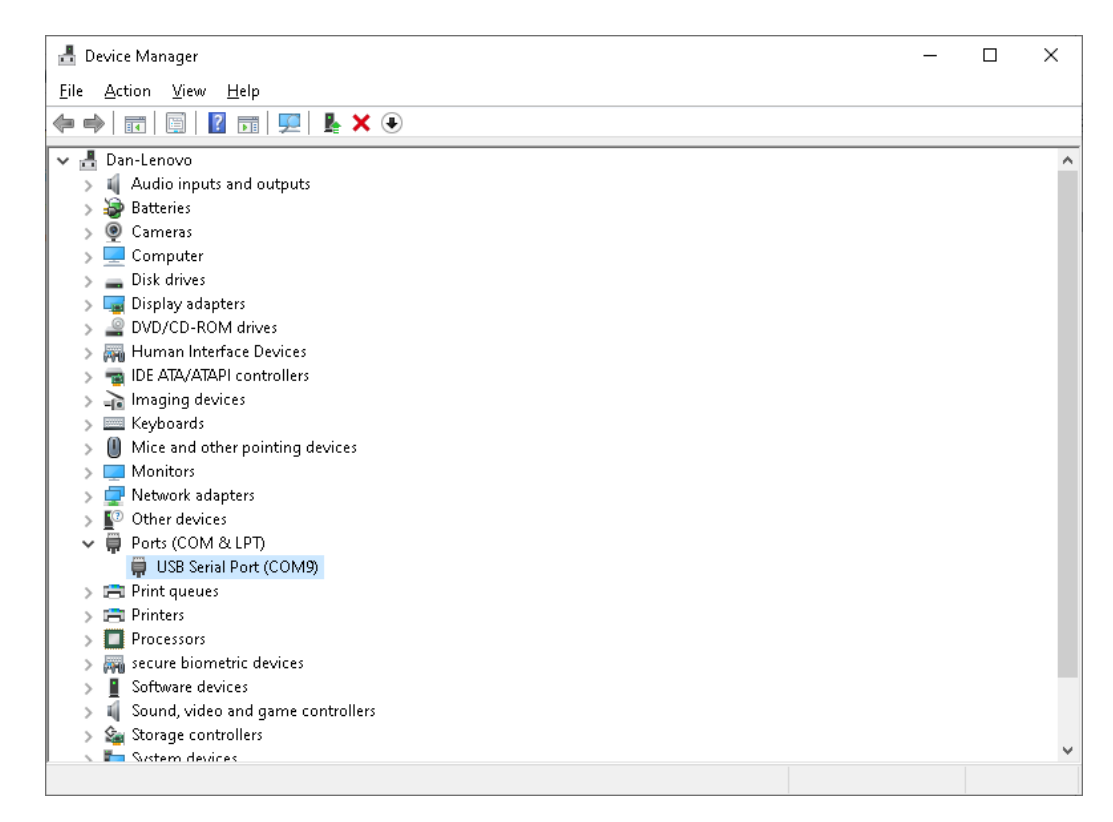

5. Configure your comm utility as follows

| Parameter      | Value                      |
|----------------|----------------------------|
| Comm port name | The name from step 4 above |
| Baud rate      | 9600                       |
| Parity         | None                       |
| Data bits      | 8                          |
| Stop bits      | 1                          |

# USB Status Light (OSUSB)

| Colors/Buzzer |            |
|---------------|------------|
| 0x00          | All lights |
| 0x01          | Red        |
| 0x02          | Green      |
| 0x03          | Blue       |
| 0x04          | Red        |
| 0x05          | Blue       |
| 0x06          | Yellow     |
| 0x07          | Purple     |
| 0x08          | White      |
| 0x00          | Buzzer     |

 On/Off

 0x00
 Off

 0x01
 On

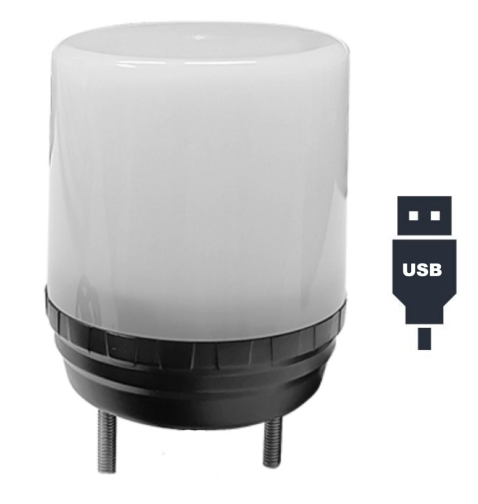

#### **Command Structure**

<0x7E > + <Color Byte (0xAA)> or <Buzzer Byte (0xBB)> + <Color/Buzzer> + <On/Off Byte> + <0xAA >

Send each byte consecutively, first byte listed first

# USB Stack Light (SL60USB2)

## **Command Structure**

| Function          | Command             |
|-------------------|---------------------|
| Red On            | 0xA0 0x01 0x01 0xA2 |
| Red Flash         | 0xA0 0x01 0x01 0xB3 |
| Red Off           | 0xA0 0x01 0x00 0xA1 |
| Green On          | 0xA0 0x02 0x01 0xA3 |
| Green Flash       | 0xA0 0x02 0x01 0xB4 |
| Green Off         | 0xA0 0x02 0x00 0xA2 |
| Yellow On         | 0xA0 0x03 0x01 0xA4 |
| Yellow Flash      | 0xA0 0x03 0x01 0xB5 |
| Yellow Off        | 0xA0 0x03 0x00 0xA3 |
| Blue On           | 0xA0 0x05 0x01 0xA6 |
| Blue Flash        | 0xA0 0x05 0x01 0xB7 |
| Blue Off          | 0xA0 0x05 0x00 0xA5 |
| White On          | 0xA0 0x06 0x01 0xA7 |
| White Flash       | 0xA0 0x06 0x01 0xB8 |
| White Off         | 0xA0 0x06 0x00 0xA6 |
| Buzzer On Loud    | 0xA0 0x04 0x01 0xA5 |
| Buzzer On Soft    | 0xA0 0x04 0x01 0xC7 |
| Buzzer Flash Loud | 0xA0 0x04 0x01 0xB6 |
| Buzzer Flash Soft | 0xA0 0x04 0x01 0xD8 |
| Buzzer Off        | 0xA0 0x04 0x01 0xA4 |

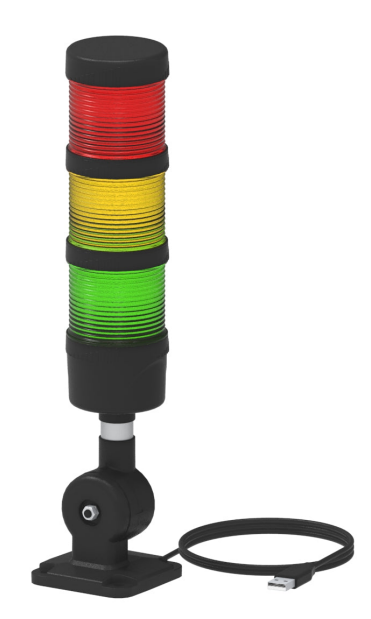

Send each byte consecutively, first byte listed first